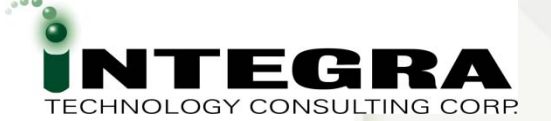

# **APEX Debug Options**

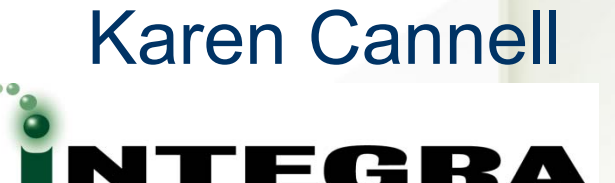

TECHNOLOGY CONSULTING CORP.

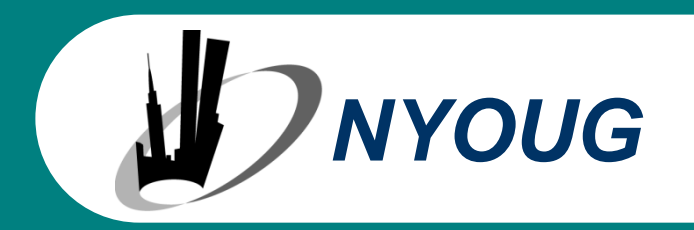

kcannell@integratc.com

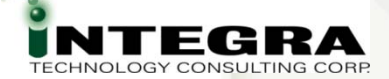

### About Me ... (Speaker Qualifications)

#### Karen Cannell ~ Principal

- Analyzed, designed developed, converted, upgraded, enhanced and otherwise worked on database applications for 22+ years, focused on Oracle since 1994. Currently migrating business processes to web-based systems, leveraging the Oracle10g and 10g suite of tools. Lately APEX, Discoverer.
- VOLUNTEER for IOUG, ODTUG, Oracle Magazine. ODTUG Technical Journal Editor
   Volunteer to author SELECT and ODTUG Journal Articles!!
- Using APEX since the HTMLDB beginning

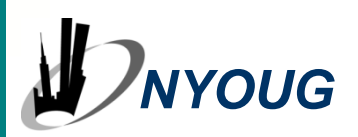

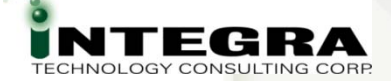

### About You ... (Audience Background)

New to APEX?
APEX Experience?
Previous Tools?

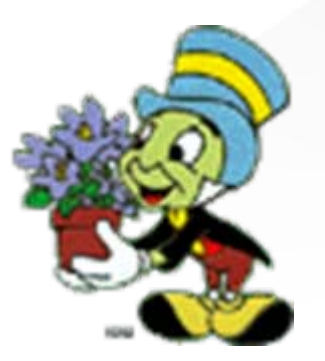

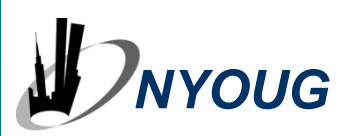

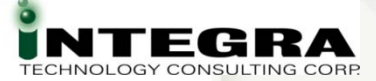

### **Session Objectives**

- Review APEX Debug Options
   APEX-supplied
   General PL/SQL
   Demonstrate Remote PL/SQL Debug
   Overview Web Development Tools
- Reinforce APEX best practices

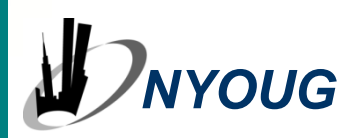

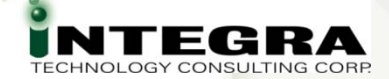

### APEX ... Debug? .. Where to Start?

APEX is a blend of technologies ...
How to Debug? . JasaScriptiger? DMB DUTPUT? ... PFCI Vi v Source? X
Java-what Console? **LDAP** & P1\_ITEM. We don't intritively know everything!

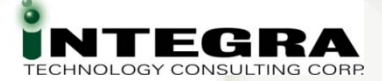

### **APEX 30-second Intro**

- Part of Database Fully Supported
- Browser-based no client install
- HTTP Server
- Rapid Web Development Tool
- Declarative Programming
- Wizards Wizards Wizards
- All Applications are HTML no applet downloads

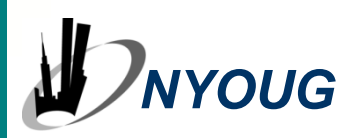

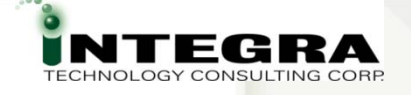

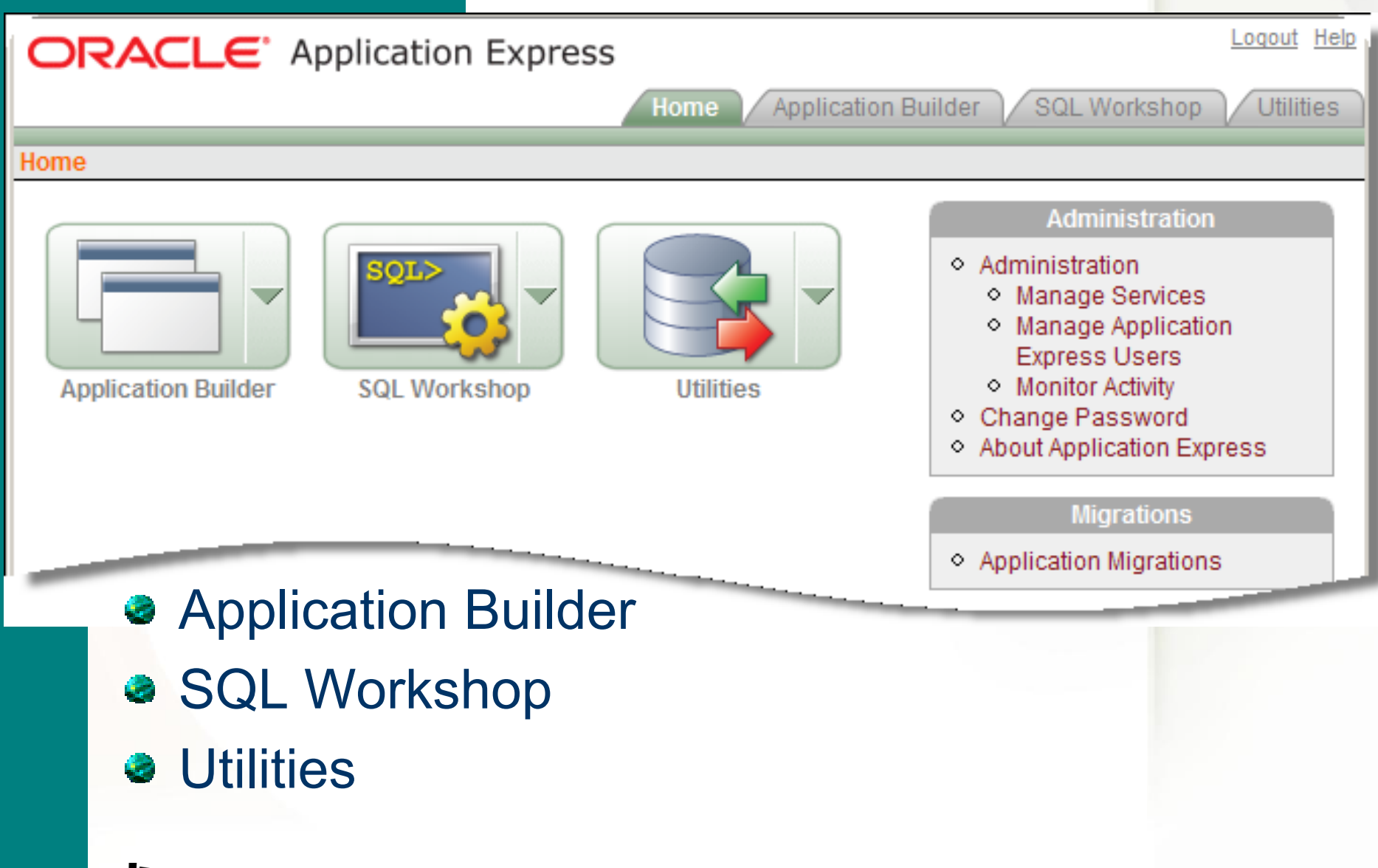

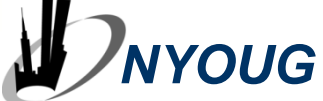

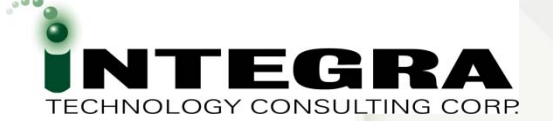

### **APEX Demonstration**

#### Quick APEX Demo?

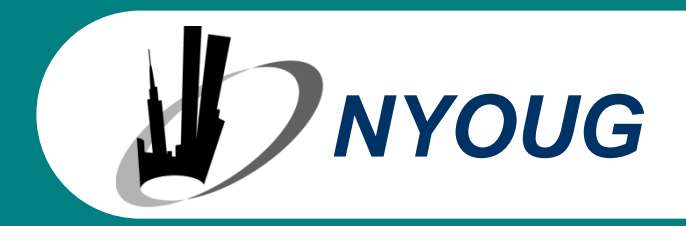

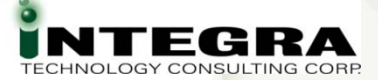

### **APEX Debugging**

#### Conundrum

co·nun·drum [ <u>kə núndrəm</u> ] (*plural* co·nun·drums) noun Definition: 1. **something confusing:** something that is puzzling or confusing

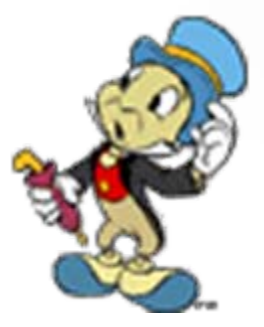

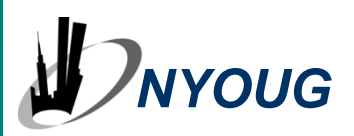

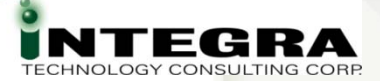

### **APEX Debugging**

Where to Start?

- What Happens Where?
- What Language?
- What Level?
- Which Process?
- Which Template? Page? Region? Item?
- Function? Web Service?
  We need a new toolbox for

debugging!

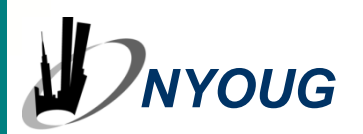

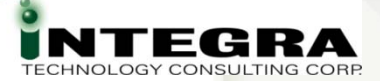

### **APEX Debugging**

Where to Start?

- Where do I put debug output?
- How do I step through it?
- How do I set a break?
- How do I tune?
- Which Tool?
- What Debug Mode?
   We need a new thought process
   for debugging!

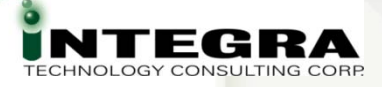

### What we'll Cover:

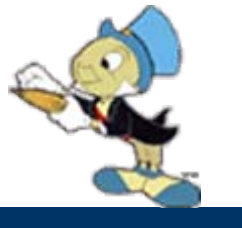

**APEX-supplied** 

- Session State
- Debug Mode
- Activity & Events
- Simple Tuning
  - Bind Variables
  - #TIMING#
- PL/SQL Debug

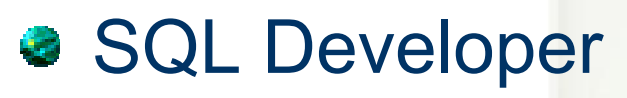

- Web Development
  - Web Developer
  - Firebug
  - JavaScript Debug
- Best Practices
- References

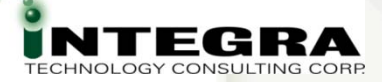

### **APEX-Supplier Debug Options**

- Session State
- Debug Mode
- Activity
- Events
- Page View Select List
- DBMS\_APP\_INFO

- Application Reports
- DB Object Dependencies
- #TIMING#
- ?p\_trace

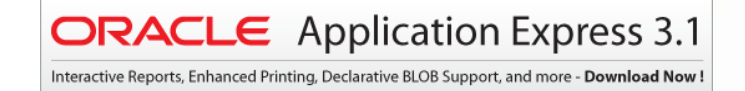

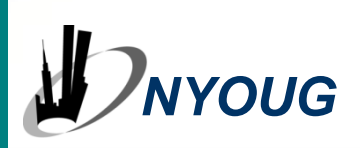

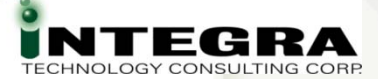

### **Developer Toolbar**

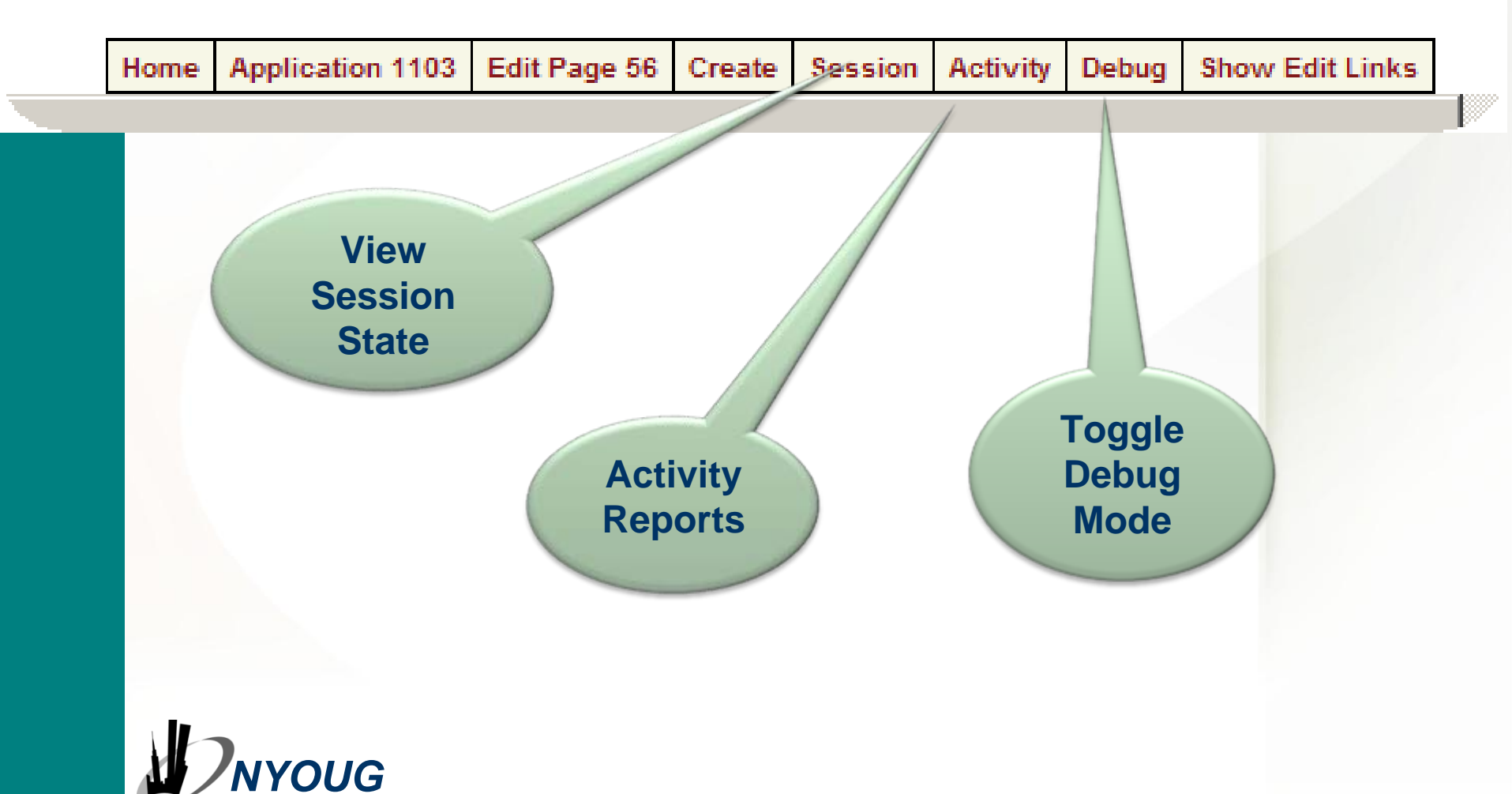

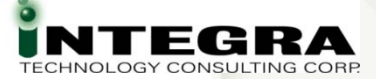

### **Session State**

- Session
- Application Items
- Page Items

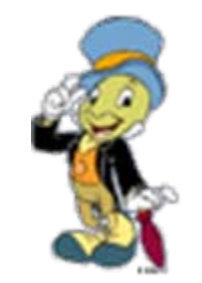

- Validate values of App Items, Page Items, Session State
- Check Inserted, Updated or Reset

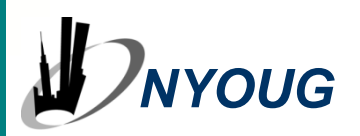

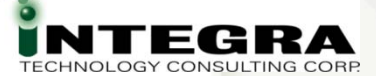

### **Session State**

|   | 🕑 http://tunahuntres            | s.tunahunt                | er.com:7777 - Session State - Mozilla Firefox | ¢                                                      |            | <u>- 0 ×</u> |  |  |  |  |
|---|---------------------------------|---------------------------|-----------------------------------------------|--------------------------------------------------------|------------|--------------|--|--|--|--|
|   | Page 24                         | Find                      | Display 15 💽 View Page                        | Items 💽 Go                                             |            | <u>•</u>     |  |  |  |  |
|   | Application: 1117 F             | Participar                | nt Match - WORKING                            |                                                        |            |              |  |  |  |  |
|   | Sessio                          | on 2613                   | 111170058078                                  |                                                        |            |              |  |  |  |  |
|   | User IUUG                       |                           |                                               |                                                        |            |              |  |  |  |  |
|   | Provisor Language on us         |                           |                                               |                                                        |            |              |  |  |  |  |
|   | Drowser Languag                 | je en-u                   | 5                                             |                                                        |            |              |  |  |  |  |
|   | Page Items                      |                           |                                               |                                                        |            |              |  |  |  |  |
|   | Application A                   | Page                      | <u>Item Name</u>                              | Display                                                | Item Value | Status       |  |  |  |  |
|   | 1117                            | 24                        | P24_SHOW_UNCONFIRMED_ONLY_FLAG                | Hidden                                                 | OFF        | 1            |  |  |  |  |
|   | 1117 24 P24_SHOW_CONF_AND_UNCOM |                           |                                               | Button                                                 |            |              |  |  |  |  |
|   | 1117                            | 1117 24 P24_UNCONF_SEARCH |                                               | Text Field (always submits<br>page when Enter pressed) |            |              |  |  |  |  |
|   | 1117                            | 24                        | P24_UNCONF_GO                                 | Button                                                 |            |              |  |  |  |  |
|   | 1117                            | 24                        | P24_UNCONF_RESET                              | Button                                                 |            |              |  |  |  |  |
|   | 1117                            | 24                        | P24_UNCONF_CONFIRM_SELECTED                   | Button                                                 |            |              |  |  |  |  |
|   | 1117                            | 24                        | P24_UNCONF_ROWS                               | Select List with Submit                                |            |              |  |  |  |  |
|   | 1117                            | 24                        | P24_UNCONFIRM_BY_TYPE                         | Button                                                 |            |              |  |  |  |  |
|   | 1117                            | 24                        | P24_UNCONFIRM_SELECTED                        | Button                                                 |            |              |  |  |  |  |
|   | 1117                            | 24                        | P24_CONFIRM_SELECTED                          | Button                                                 |            |              |  |  |  |  |
|   | 1117                            | 24                        | P24_REPORT_SEARCH                             | Text Field (always submits<br>page when Enter pressed) | test       | U            |  |  |  |  |
|   | 1117                            | 24                        | P24_ROWS                                      | Select List with Submit                                | 15         | 1            |  |  |  |  |
|   | 1117                            | 24                        | P24_G0                                        | Button                                                 |            |              |  |  |  |  |
| 1 | 1117                            | 24                        | P24_MATCH_TYPES                               | Radiogroup (with Submit)                               | 8          | U            |  |  |  |  |
|   | 1117                            | -                         | SONTROL.                                      | Hidden                                                 |            | 1            |  |  |  |  |

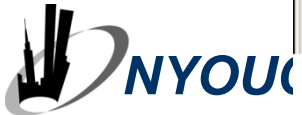

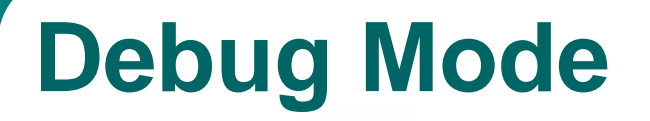

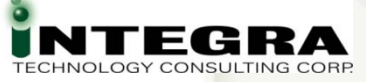

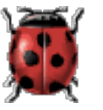

Debug from Developer Toolbar
 Toggle

### Or DEBUG arg in f?p argument 5<sup>th</sup> position = YES YES Must be UPPERcase NO to turn Off

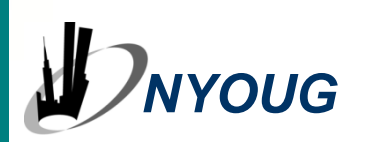

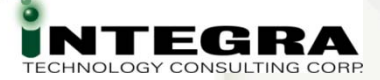

### f?p Syntax

Application : Page : Session : Request : Debug: Clear Cache : Item Names: Item Values : Printer Friendly

### All Programmers Smartly Request Double Cash In Virtual Programs

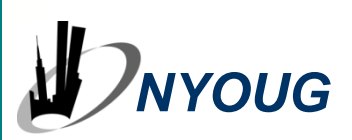

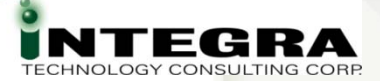

### **Debug Mode - Why**

- Page Generation Process, Step by Step
- Which Processes Fire
- In What Order
- With What Conditions
- With What Values

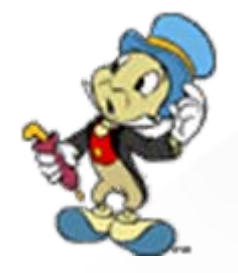

Time is cumulative CPU

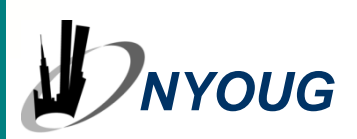

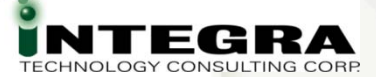

### **Debug Mode**

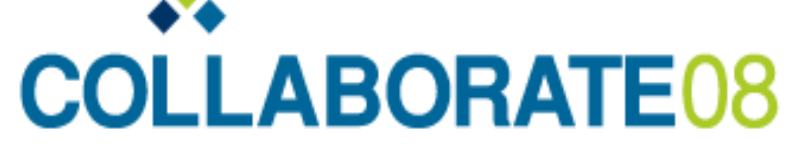

Technology and Applications Forum for the Oracle Community

April 13-17, 2008 Denver, Colorado, USA Colorado Convention Center

ORA-01722: invalid number

Error in show\_hide\_collection\_output(): ORA-01722: invalid number

Return to application.

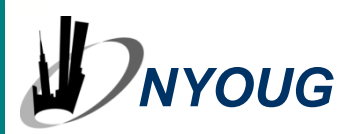

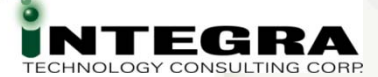

### **Debug Mode On**

#### 0.02:

- 0.02: S H O W: application="1107" page="101" workspace="" request="" session="3245814229267404"
- 0.02: Language derived from: FLOW\_PRIMARY\_LANGUAGE, current browser language: en-us
- 0.03: alter session set nls\_language="AMERICAN"
- 0.03: alter session set nls\_territory="AMERICA"
- 0.03: NLS: CSV charset=WE8MSWIN1252
- 0.03: ...NLS: Set Decimal separator="."
- 0.03: ...NLS: Set NLS Group separator=","
- 0.03: ...NLS: Set date format="DD-MON-RR"
- 0.03: ...Setting session time\_zone to -05:00
- 0.03: NLS: Language=en-us
- 0.03: Application 1107, Authentication: CUSTOM2, Page Template: 15058880801968227
- 0.03: ...Session ID 3245814229267404 can be used
- 0.03: ...Application session: 3245814229267404, user=
- 0.03: ...Determine if user "ACCSP3" workspace "3771531489660401" can develop application "1107" in workspace "3771531489660401"
- 0.03: Session: Fetch session header information
- 0.03: ...Metadata: Fetch page attributes for application 1107, page 101
- 0.03: Fetch session state from database
- 0.03: Branch point: BEFORE\_HEADER
- 0.03: Fetch application meta data
- 0.05: Computation point: BEFORE\_HEADER
- 0.05: Processing point: BEFORE\_HEADER
- 0.05: ... Process "Get Username Cookie": PLSQL (BEFORE\_HEADER) declare v varchar2(255) := null; c owa\_cookie.cookie; begin c := owa\_cookie.get('LOGIN\_USi
- :P101\_USERNAME := c.vals(1); exception when others then null; end;
- 0.05: Show page template header
- 0.06: Computation point: AFTER\_HEADER
- 0.06: Processing point: AFTER\_HEADER
- 0.06: ...Process "SHOW\_HIDE\_OUTPUT": PLSQL (AFTER\_HEADER) show\_hide\_memory.show\_hide\_collection\_output();
- 0.09: Processing point: AFTER\_ERROR\_HEADER

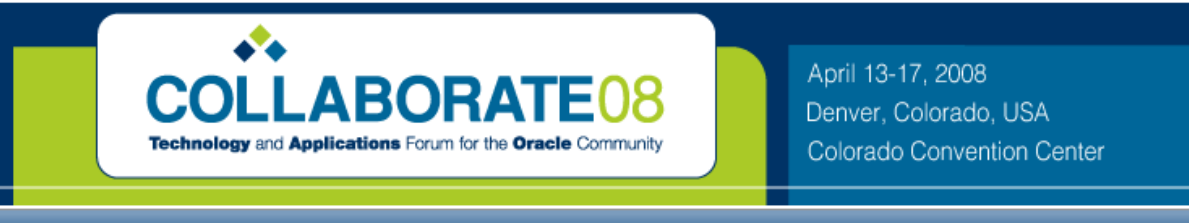

ORA-01722: invalid number

Error in show\_hide\_collection\_output(): ORA-01722: invalid number

Return to application.

YOUG

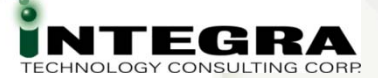

### **Debug Mode On**

10.01: Computation point: AFTER SUBMIT 0.01: Tabs: Perform Branching for Tab Requests 0.01: Branch point: BEFORE VALIDATION 0.01: Perform validations: 0.01: Branch point: BEFORE PROCESSING 0.01: Processing point: AFTER SUBMIT 0.03: ...Do not run process "EXECUTE\_PM", process point=AFTER\_SUBMIT, condition type=ALWAYS, when button pressed=EXECUTE\_PM 0.03: ...Do not run process "Create MV PINFO ORIG PPT", process point=AFTER SUBMIT, condition type=NEVER, when button pressed= 0.03: ...Do not run process "BATCH PRELOAD REORG TABLES", process point=AFTER SUBMIT, condition type=, when button pressed=1 0.03: ...Do not run process "BATCH\_PRELOAD\_NEW\_TABLES", process point=AFTER\_SUBMIT, condition type=, when button pressed=PRI 0.03: ... Process "CLEAN PPT MATCH TABLES": PLSQL (AFTER SUBMIT) DECLARE v status PLS INTEGER := 0; BEGIN REORG.CLEA O THEN RAISE APPLICATION ERROR(-20001, Error Clearing Match Tables: IISQLERRM); END IF; END; 0.32: ...Do not run process "CLEAR REORG TABLES", process point=AFTER SUBMIT, condition type=, when button pressed=CLEAR REC 0.32: ...Do not run process "BATCH PROCESS CONFIRMED", process point=AFTER SUBMIT, condition type=, when button pressed=BAT( 0.32: ...Do not run process "BATCH PROCESS TO NEW STRUCTURES", process point=AFTER SUBMIT, condition type=, when button p 0.32: ...Do not run process "FLUSH UNMATCHED PPT", process point=AFTER SUBMIT, condition type=, when button pressed=FLUSH UN 0.32: ... Do not run process "FLUSH\_REMAINING\_PPT", process point=AFTER\_SUBMIT, condition type=, when button pressed=FLUSH\_UNK 0.32: ... Process "SET AJAX LOAD MSG": ON DEMAND (AFTER SUBMIT) 9310448235151815 0.32; ....3ession state: saved item "A AJAX LOAD M30" New Value="....Clearing Matches..." 0.32: Branch point: AFTER PROCESSING 0.32: ...Evaluating Branch: AFTER\_PROCESSING type: "REDIRECT\_URL" button: 12360766432457077 branch: (Unconditional) 0.32: ...Evaluating Branch: AFTER PROCESSING type: "REDIRECT URL" button: 12361558400457080 branch: (Unconditional) 0.32: ...Evaluating Branch: AFTER\_PROCESSING type: "REDIRECT URL" button: 12360965129457079 branch: (Unconditional) 0.32: ...Evaluating Branch: AFTER\_PROCESSING type: "REDIRECT URL" button: 12361140368457079 branch: (Unconditional) 0.32: ...Evaluating Branch: AFTER\_PROCESSING type: "REDIRECT\_URL" button: 12361368434457080 branch: (Unconditional) 0.32: ...Evaluating Branch: AFTER\_PROCESSING type: "REDIRECT\_URL" button: 12361756104457080 branch: (Unconditional) 0.32: ...Evaluating Branch: AFTER PROCESSING type: "REDIRECT URL" button: 12069255230421234 branch: (Unconditional) 0.32: ...Evaluating Branch: AFTER\_PROCESSING type: "REDIRECT URL" button: 12362753122457081 branch: (Unconditional) 0.32: ...Evaluating Branch: AFTER\_PROCESSING type: "REDIRECT\_URL" button: 12373336686577997 branch: (Unconditional) 0.32: ...Evaluating Branch: AFTER\_PROCESSING type: "REDIRECT URL" button: 12376447130685154 branch: (Unconditional) 0.32: ...Evaluating Branch: AFTER\_PROCESSING type: "REDIRECT\_URL" button: 12426858599524165 branch: (Unconditional) 0.32: ...Evaluating Branch: AFTER PROCESSING type: "REDIRECT URL" button: (No Button Pressed) branch: (Unconditional) 0.34: ... Unconditional branch taken 0.00: 0.00: S H O W: application="1107" page="41" workspace="" request=" session="2799892843302560" 0.00: Language d -ANGUAGE, currentbrowser language; en-us

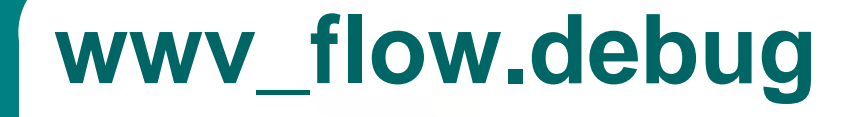

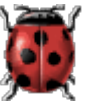

Set you own debug messages

wwv\_flow.debug( 'Your message here');

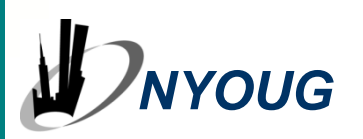

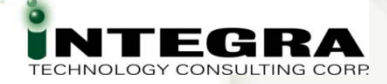

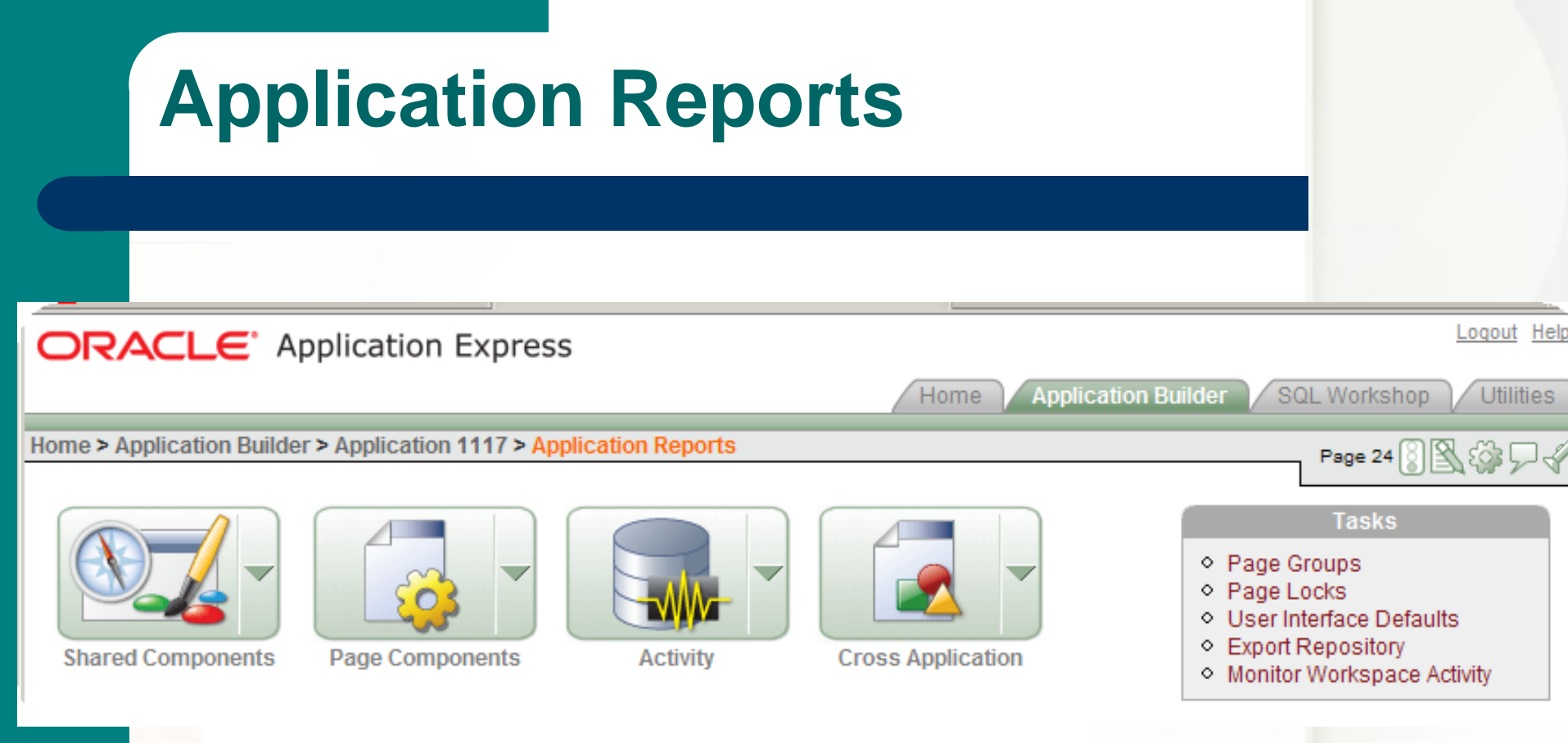

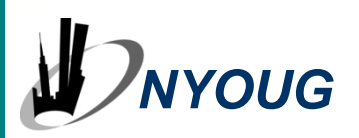

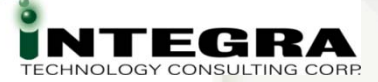

### **Activity Reports**

- Activity from Developer Toolbar
- Subset of Application Reports
- Page Views
- Caching
- Developer Activity
- Sessions

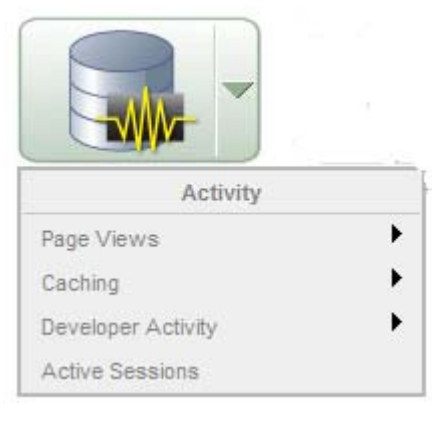

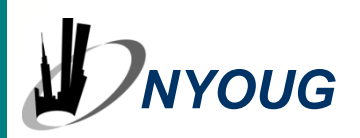

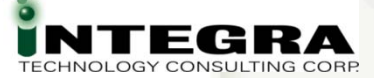

### **Activity Reports**

| ORACLE <sup>®</sup> Application Express                     |                                   | Logout Help                                            |
|-------------------------------------------------------------|-----------------------------------|--------------------------------------------------------|
|                                                             | Home Ap                           | oplication Builder SQL Workshop Utilities              |
| Home > Application Builder > Application 1117 > Application | on Reports > Activity             | Rana 58 (2) (2) (2) (2)                                |
|                                                             |                                   |                                                        |
| Page Views                                                  | Developer Activity                | Tasks                                                  |
| By View                                                     | By Application Change             | Monitor Workspace Activity     View Developer Comments |
| By View for Page 56                                         | By Application Change for Page 56 | View Developer Comments for                            |
| By User                                                     | By Developer                      | Page 56                                                |
| By User for Page 56                                         | By Developer By Day               |                                                        |
| By Page                                                     | By Page Creation By Day           |                                                        |
| By Day                                                      | By Page Modification By Day       |                                                        |
| By User By Day                                              |                                   |                                                        |
| By Hour                                                     | Sessions                          |                                                        |
| By Session                                                  | Active Sessions                   |                                                        |
|                                                             |                                   |                                                        |
| Caching                                                     |                                   |                                                        |
| Cached Pages                                                |                                   |                                                        |
| Cached Regions                                              |                                   |                                                        |
| Cached Regions for Page 56                                  |                                   |                                                        |
|                                                             |                                   | 1                                                      |
|                                                             |                                   |                                                        |
|                                                             |                                   |                                                        |
|                                                             |                                   |                                                        |

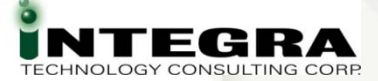

### **Activity Reports**

Most are Informational

 Page Views, Caching, Session

 Developer Activity

 Clues as to What Changed
 Recent Changes - - > Hint to Recent Errors

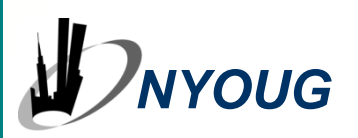

### **Developer Activity by Application Change**

|    | DRACL           | E' Appli                   | ication Exp                                             | ress                         |                   |               |                  |                                     |                                         | Loqout Help               |
|----|-----------------|----------------------------|---------------------------------------------------------|------------------------------|-------------------|---------------|------------------|-------------------------------------|-----------------------------------------|---------------------------|
|    |                 |                            |                                                         |                              |                   |               |                  | Home                                | pplication Builder SQL Wo               | orkshop Utilities         |
| Но | me > Applicatio | n Builder > A              | pplication 1107                                         | > Application                | Reports > A       | ctivity > De  | eveloper Activit | y By Application                    | Change Page 1                           | ⑧፟፟ዿ፨፟፟፟፟፟፟፟፟፟፟፟፟፟፟፟፟፟ጟኯ፟ |
|    | Page            | ▲ Deve                     | eloper                                                  | Compone                      | nt - All -        |               |                  | <ul> <li>Since 10 second</li> </ul> | onds 🔽 Display 15 🖵 G                   | io                        |
|    | Application     | Page                       | <u>Page Name</u>                                        | Date V                       | <u>Updated</u>    | <u>Action</u> | <u>Developer</u> | Component                           | Component Name                          | Identifier                |
|    | 1107            | <u>1</u>                   | Home                                                    | 03/09/2008<br>09:15:16<br>PM | 64 minutes<br>ago | Update        | ACCSP3           | Region<br>Attributes                | Participant Match Home Page -<br>Blank! | 9302540917003298          |
|    | 1107            | <u>41</u>                  | INITIAL RUN -<br>Participant<br>Match<br>Administration | 03/08/2008<br>09:51:21<br>PM | 24 hours<br>ago   | Update        | ACCSP3           | Page Process                        | CLEAN_PPT_MATCH_TABLES                  | 12365541425457091         |
|    | 1107            | <u>Shared</u><br>Component | -                                                       | 03/08/2008<br>08:54:13<br>PM | 25 hours<br>ago   | Update        | ACCSP3           | Application<br>Process              | SHOW_HIDE_OUTPUT                        | 16804277274001427         |
|    | 1107            | <u>Shared</u><br>Component | -                                                       | 03/08/2008<br>08:44:03<br>PM | 26 hours<br>ago   | Update        | ACCSP3           | Application<br>Process              | SHOW_HIDE_OUTPUT                        | 16804277274001427         |
|    | 1107            | <u>Shared</u><br>Component | -                                                       | 03/08/2008<br>07:32:47<br>PM | 27 hours<br>ago   | Update        | ACCSP3           | Application<br>Process              | SHOW_HIDE_OUTPUT                        | 16804277274001427         |
|    | 1107            | <u>41</u>                  | INITIAL RUN -<br>Participant<br>Match<br>Administration | 03/07/2008<br>11:40:35<br>PM | 47 hours<br>ago   | Update        | ACCSP3           | Region<br>Attributes                | Step 4: Process Confirmed<br>Matches    | 12460850134229421         |

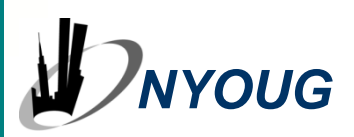

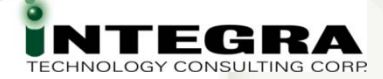

### **Activity – Page Performance**

| ome > Application Builder > | Application 1103 > Application | n Reports > Activity > Page Performance |
|-----------------------------|--------------------------------|-----------------------------------------|
|-----------------------------|--------------------------------|-----------------------------------------|

| Page 56 | 83 | ŝ | Ľ) | 2. | 4 |
|---------|----|---|----|----|---|
|---------|----|---|----|----|---|

| Application   | Page       | Page Name                          | Page Views | Average<br>Elapsed | Weight  | Percent<br>of Total |   | Dynamic<br>Views |
|---------------|------------|------------------------------------|------------|--------------------|---------|---------------------|---|------------------|
| 1103          | <u>44</u>  | Prod PPT<br>Match Admin            | <u>14</u>  | 3.2264             | 45.1700 | 51.4289             |   | 8                |
| 1103          | <u>56</u>  | Production<br>Duplicate<br>Permits | 4          | 10.2450            | 40.9800 | 46.6583             |   | 3                |
| 1103          | 1          | Home                               | <u>3</u>   | 0.3400             | 1.0200  | 1.1613              | 1 | 3                |
| 1103          | <u>101</u> | Login                              | 2          | 0.3300             | 0.6600  | 0.7515              |   | 2                |
| report total: |            |                                    | 23         |                    |         | 100.0000            |   | 16               |

Where is time spent
Clue to performance issues

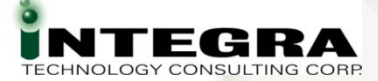

### **Cross Application**

- Components Used Across Applications
- Developer Comments
- Build Options
- Security Profiles
- Authentication Schemes
- Application Comparison
- Difference Counts by Component

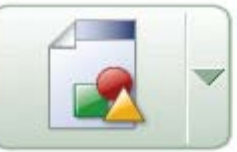

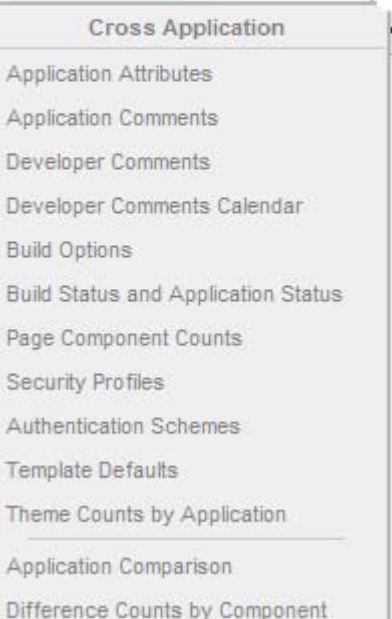

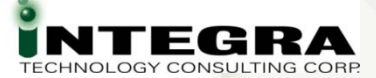

### **Page - View Select List**

#### ORACLE' Application Express

Home > Application Builder > Application 1107 > Page 24

| Page 24 A View                  | Definition                                                  | Go Run Copy                                      | J |
|---------------------------------|-------------------------------------------------------------|--------------------------------------------------|---|
| Page Rendering                  | Objects<br>History<br>Export<br>Groups                      |                                                  |   |
| Page                            | Referenced                                                  |                                                  |   |
| Page Name: Matched Participants | Template: <u>Ap</u><br>Header Text: <u><sc< u=""></sc<></u> | plication default<br>ript sro="#WORKSPACE_IMAGES |   |
|                                 | T-wt:                                                       |                                                  |   |

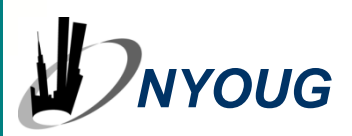

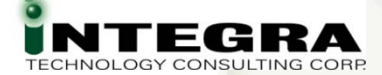

### Page – View Select List - Events

|                                                                                                | Logout Hel                                                                                            |
|------------------------------------------------------------------------------------------------|----------------------------------------------------------------------------------------------------|
|                                                                                                | Home Application Builder SQL Workshop Utilities                                                       |
| Home > Application Builder > Application 1107 > Page 24 > Page Events                          | Page 24 🕃 🗟 🎲 🗋 🗩 🕆 🗸                                                                                 |
| Page 24 View Events Go C Show All @ 3                                                          | Show Used  Name: Matched Participants Last Updated: RMOUG, 2 weeks ago                                |
| Page Rendering                                                                                 | Page Processing                                                                                       |
| Process: After Header <u>SHOW_HIDE_OUTPUT</u> (show_hide_memor)                                | Process: On Submit and Before     Computation <u>ApexLib</u> SaveRequest     (ApeXLib SaveRequest     |
| Region: Breadcrumb: Breadcrumb                                                                 | Region Position 01 (1,10)                                                                             |
|                                                                                                | Computation SET_AJAXLOAD_MESSAGE (DECLARE<br>V_ajl)                                                   |
| Region: HTML Text Navigation Buttons                                                           | Page Template Body (3) (1,4)                                                                          |
|                                                                                                | Submt <u>10: P24 SHOW UNCONFIRMED ONLY FLAG</u><br>(ON)                                               |
| Region: HTML Text<br>Review and Confirm Matches                                                | Page Template Body (3) (1,20)                                                                         |
| HTML:Use options on this page to review data accordi<br>i = (60) <u>P24 MATCH TYPE DISPLAY</u> | Template:ButtonRegionwithTitle [Hidden] [Hidden]                                                      |
| v                                                                                              | ✓ No validations                                                                                      |
| Region: HTML Text Escape SC<br>Select Match Type                                               | Page Template Body (3) (1,30)                                                                         |
| HTMLesc:                                                                                       | (reset_paginatio)                                                                                     |
|                                                                                                | Location: Bottom [Radiogroup (with Submit]] [Hidden] [Hidden] [P24_REPORT_SEAR)                       |
| E (100) P24 SHOW UNCONFIRMED ONLY FLAG                                                         | (Hidden) v<br>Process: After<br>Submit CONFIDM, MATCHES, BY, TYDE (DECLADE v. i                       |
| Region: HTML Text                                                                              | Page Template Body (3) (1,40)                                                                         |
|                                                                                                | [Buttons]<br>[Buttons]<br>[Buttons]<br>[Buttons]                                                      |
|                                                                                                | [Select List with Submit]                                                                             |
| Region: Updatable SQL Query                                                                    | Page Template Body (3) (1,50)<br>VRo)                                                                 |
| SOL: select "M"."MATCH_D" match_id,"M"."MATCH_D" matc<br>(10) RESET<br>(10) P24 REPORT SEARCH  | BorderlessRegion<br>Location: Template Close<br>[Text Field (always submits page when Enter pressed)] |

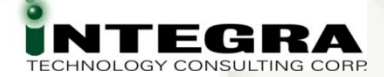

### Page – View Select List - Referenced

# Referenced Components

| NYOUG |
|-------|
|-------|

**ORACLE** Application Express Home Home > Application Builder > Application 1117 > Page 24 > Referenced Components View Referenced - Go Page 24 < > Application From Component Relation To Page 1117 Breadcrumb Breadcrumb 24 List Item 24 Matched Participants Review & amp; Confirm Matches List Item 24 24 Matched Participants List Item Review & Confirm Matches List Item 24 Branch 24 Page 24 Page 24 Branch 24 Branch 24 Page 41 Branch 24 Page 42 Page 43 Branch 24 24 Page 44 Branch Matched Participants Tab 24 Parent Tab 24 Review & amp Confirm Matches row(s) 1 - 13 of 13

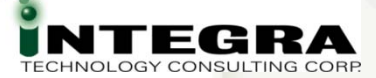

### Validate PL/SQL in APEX

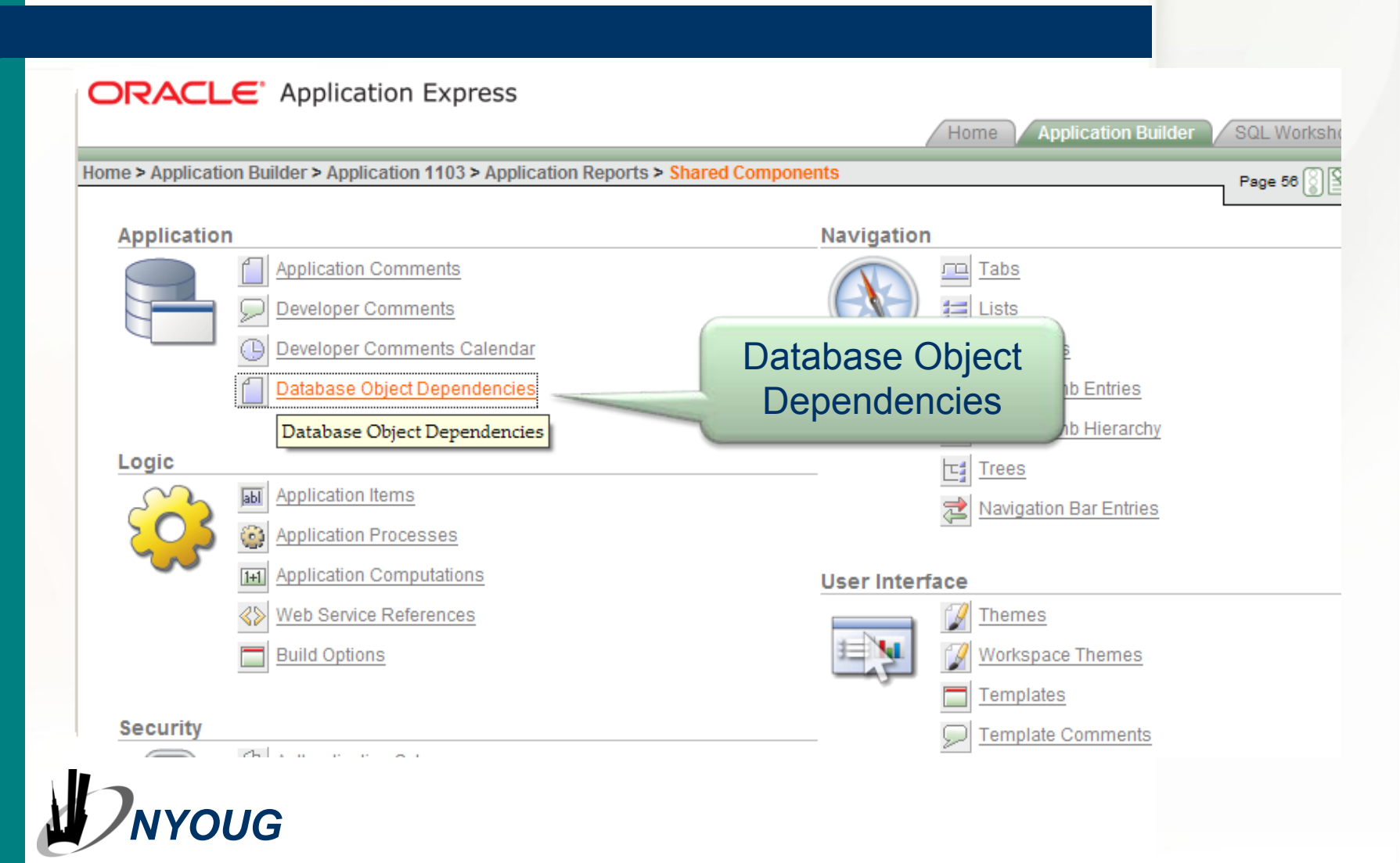

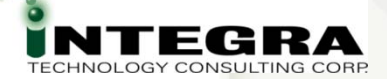

### **Application Reports** → **Shared Components**

Database Object Dependencies
 PL/SQL Process Validation
 App Reports → Shared Components →
 Database Object Dependencies →
 Compute Dependencies

Home > Application Builder > Application 1117 > Application Reports > Shared Components > Database Object Dependencies

Compute Dependencies

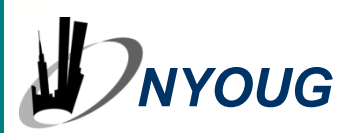

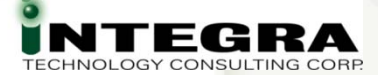

### **Parsing Errors == PL/SQL to fix**

| Name             | Page | Error                                                                                                    | Compiled As                                                                                                    | Parsed As | Temp Object Status | Lines |
|------------------|------|----------------------------------------------------------------------------------------------------|----------------------------------------------------------------------------------------------------|-----------|--------------------|-------|
| ALL Participants | 30   | line=11 errm=PL/SQL: ORA-00904:<br>"DW_REORG"."GET_MATCHES_INLINE":<br>invalid identifier line=6 errm=PL/SQL:<br>SQL Statement ignored | <pre>create or replace procedure HTMLDBD2837074069170310 as<br/>[_value varchar2(30);<br/>Lboolean boolean;<br/>begin<br/>return;<br/>for c1 in (select<br/>"PARTICIPANT_D",<br/>"PA_TYPE",<br/>SUBSTR(ein_ssn,1,3) "-  SUBSTR(ein_ssn,4,2)  "-  SUBSTR(ein_ssn,6,4) "EIN_SSN",<br/>"CORPORATE_NAME",<br/>"PARTICIP_NAME",<br/>"PARTICIP_NAME",<br/>"PARTICIP_NAME",<br/>"MDDLE_NAME",<br/>"IMDDLE_NAME",<br/>"IMDDLE_NAME",<br/>"IMDDLE_NAME",<br/>"NAME_SUFFIX",<br/>"BRTH_DATE",<br/>"DATA_SOURCE",<br/>"DENT",<br/>"SUPPLIER_LICENSE_TYPE",<br/>"ENTRY_DATE",<br/>"UPDATE_DATE",<br/>"UPDATE_DATE",<br/>"VPDATE_DATE",<br/>"ADDRESS_D",<br/>"ADDRESS_ID",<br/>"ADDRESS_1T,<br/>"ADDRESS_2?,<br/>"CITY",<br/>"STATE",<br/>"ZIPS",<br/>SUBSTR(phone_nbr,1,3) "-  SUBSTR(phone_nbr,4,3) "-  SUBSTR(phone_nbr,7,4)<br/>"PHONE_NBR",<br/>"EMAL"<br/>from "MV_PINFO"<br/>where (corporate_name IS NOT NULL OR<br/>(frist_name IS NOT NULL or last_name IS NOT NULL))<br/>AND 'XXX' = :P30_QUERY_CONTROL<br/>AND<br/>(<br/>instr(upper("FA_TYPE"),upper(nvl([_value,"SUPPLIER_ID"))) &gt; 0 or<br/>instr(upper("SUPPLIER_D"),upper(nvl([_value,"SUPPLIER_ID"))) &gt; 0 or<br/>instr(upper("SUPPLIER_D"),upper(nvl([_value,"SUPPLIER_ID"))) &gt; 0 or<br/>instr(upper("SUPPLIER_D"),upper(nvl([_value,"SUPPLIER_ID"))) &gt; 0 or<br/>instr(upper("SUPPLIER_D"),upper(nvl([_value,"SUPPLIER_ID"))) &gt; 0 or<br/>instr(upper("SUPPLIER_D"),upper(nvl([_value,"SUPPLIER_ID"))) &gt; 0 or<br/>instr(upper("SUPPLIER_D"),upper(nvl([_value,"SUPPLIER_ID"))) &gt; 0 or</pre> | ACCSP3    | INVALD             | 65    |
|                  |      |                                                                                                    |                                                                                                    |           |                    |       |

#### O Parsing Errors

| Name                       | Page      | Error                                                                                                    | Compiled As                                                                                                    |
|----------------------------|-----------|----------------------------------------------------------------------------------------------------|----------------------------------------------------------------------------------------------------|
| Parent PARTICIPANTS Record | <u>12</u> | line=24 errm=PLS-00302: component<br>'SUPPLIER_ID' must be declared line=24<br>errm=PL/SQL: ORA-00904:<br>"PARTICIPANTS"."SUPPLIER_ID": invalid<br>identifier line=6 errm=PL/SQL: SQL<br>Statement ignored | create or replace procedure HTMLDBD1137149398465855 as<br>L_value varchar2(30);<br>L_boolean boolean;<br>begin<br>return;<br>for c1 in (SELECT<br>"PARTICIPANTS"."PARTICIPANT_ID" edit_link,<br>"PARTICIPANTS"."PARTICIPANT_ID" "PARTICIPANT_ID",<br>"PARTICIPANTS"."PARTICIPANT_D" "PARTICIPANT_ID",<br>"PARTICIPANTS"."PARTICIPANT_D" "PARTICIPANT_ID",<br>"PARTICIPANTS"."CORPORATE_NAME" (CORPORATE_NAME",<br>"PARTICIPANTS"."CORPORATION_TYPE",<br>"PARTICIPANTS"."LAST_NAME" "FIRST_NAME",<br>"PARTICIPANTS"."LAST_NAME" "FIRST_NAME",<br>"PARTICIPANTS"."INDDLE_NAME" "MIDDLE_NAME",<br>"PARTICIPANTS"."BIRTH_DATE" "BIRTH_DATE",<br>"PARTICIPANTS"."BIRTH_DATE" BIRTH_DATE",<br>"PARTICIPANTS"."DENT",<br>"PARTICIPANTS"."DENT" "DENT",<br>"PARTICIPANTS"."DATA_SOURCE" DATA_SOURCE",<br>"PARTICIPANTS"."DATA_SOURCE" "DATA_SOURCE",<br>"PARTICIPANTS"."DATA_SOURCE" "DATA_SOURCE",<br>"PARTICIPANTS"."DATA_SOURCE",<br>"PARTICIPANTS"."UPDATE_DATE" "DEALER_NUMBER",<br>"PARTICIPANTS"."UPDATE_DATE" "UPDATE_DATE",<br>"PARTICIPANTS"."UPDATE_DATE" "UPDATE_DATE",<br>"PARTICIPANTS"."UPDATE_DATE" "UPDATE_DATE"<br>FROM<br>"ACCSP3"."PARTICIPANTS"."PARTICIPANTS" "PARTICIPANTS"<br>WHERE<br>"PARTICIPANTS"."PARTICIPANTS"."PARTICIPANTS"<br>WHERE<br>"PARTICIPANTS"."PARTICIPANT_ID" = L_value) loop null; end loop;<br>end; |
|                            |           | line=26 errm=PL/SQL: ORA-00904:                                                                                                    | create or replace procedure HTMLDBD1137149398465855 as<br>I_value varchar2(30);<br>I_boolean boolean;<br>begin<br>return;<br>for c1 in (select<br>"PARTICIPANT_ID",<br>"PARTICIPANT_ID",<br>"PARTICIPANT_ID" PARTICIPANT_ID_DISPLAY,<br>"PA_TYPE",<br>"ENTRY_DATE",<br>"SUPPLIER_ID",<br>"LICENSE_NBR",<br>"DEALER_NUMBER",                                                                                                    |

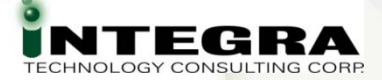

### DBMS\_APPLICATION\_INFO

- APEX Sets Values:
- Module APEX:APPLICATION <App Id> <Page>
- Client Info
- Identifier
  User: Session Id
- Action
  PAGE <Page>

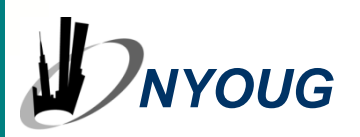

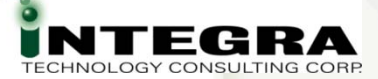

### DBMS\_APPLICATION\_INFO

#### Retrieve Info:

#### V\$SQL

SELECT sql\_text, action, module, program\_id, program\_line# FROM v\$sql WHERE module LIKE '%APEX%'

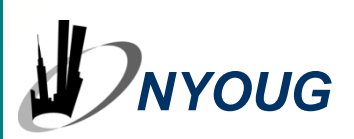

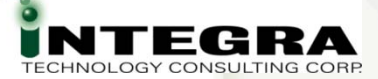

### DBMS\_APPLICATION\_INFO

#### Retrieve Info:

### V\$SESSION (10.2.0.2 and higher)

SELECT plsql\_entry\_object\_id, plsql\_entry\_subprogram\_id, plsql\_object\_id, plsql\_subprogram\_id, module, action FROM v\$session

WHERE module = 'APEX: APPLICATION 1103'

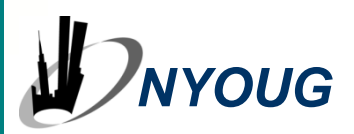

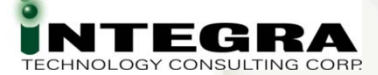

Application Builder SQL Workshop

### Utilities $\rightarrow$ Database Monitor $\rightarrow$ Top SQL

Home

**ORACLE** Application Express

Loqout Help

| Home > | Lifilities 3 | Database | Monitor > | Ton SOL |
|--------|--------------|----------|-----------|---------|

| P      | SQL Text                 |                        | Minimum Exec | utions                             | Module APEX:A                  | PPLICATION 1103          | Go                                                                                                    |
|--------|--------------------------|------------------------|--------------|------------------------------------|--------------------------------|--------------------------|----------------------------------------------------------------------------------------------------|
| Тор Ву | Buffer Gets / Ro         | ows Processed          | Display To   | p 10 🔹                             |                                |                          |                                                                                                    |
|        | Time in<br>Seconds       | Reads                  | Executions   | Buffer Gets<br>/ Rows<br>Processed | Buffer<br>Gets /<br>Executions | Module                   | SQL Text                                                                                                    |
| Q      | Elapsed: .01<br>CPU: .01 | Disk: 0<br>Buffer: 81  | 15           | 41                                 | 5.40                           | APEX:APPLICATION<br>1103 | <pre>UPDATE WWV_FLOW_PREFERENCES\$ SET<br/>ATTRIBUTE_VALUE = :B2 WHERE USER_ID =<br/>NVL(:B5 , NVL(:B4 , USER)) AND<br/>PREFERENCE_NAME = :B3 AND<br/>NVL(ATTRIBUTE_VALUE, '\$x\$%6') &lt;&gt;<br/>NVL(:B2 , '\$x\$%6') AND<br/>SECURITY_GROUP_ID = :B1</pre>                                                                                                    |
| Q      | Elapsed: .02<br>CPU: .01 | Disk: 1<br>Buffer: 233 | 27           | 11                                 | 8.63                           | APEX:APPLICATION<br>1103 | <pre>SELECT ATTRIBUTE_VALUE FROM<br/>WWV_FLOW_PREFERENCES\$ WHERE<br/>PREFERENCE_NAME = :B3 AND USER_ID IN (<br/>NVL(:B1 , USER), 'DEFAULT') AND<br/>SECURITY_GROUP_ID = :B2 ORDER BY<br/>DECODE( NVL(:B1 , USER_ID), 'DEFAULT',<br/>2, 1 )</pre>                                                                                                    |
| Q      | Elapsed: .01<br>CPU: .01 | Disk: 0<br>Buffer: 204 | 24           | 9                                  | 8.50                           | APEX:APPLICATION<br>1103 | SELECT CURRENT_LOG_NUMBER,<br>CURRENT_LOG_TIMESTAMP FROM<br>WWV_FLOW_ACTIVITY_LOG_NUMBER\$                                                                                                    |
| Q      | Elapsed: .04<br>CPU: .02 | Disk: 4<br>Buffer: 123 | 16           | 8                                  | 7.69                           | APEX:APPLICATION<br>1103 | SELECT ID FROM WWV_FLOW_MENU_OPTIONS<br>WHERE PAGE_ID = :B2 AND MENU_ID = :B1                                                                                                    |
| -      | Elapsed: .01<br>CPU: .01 | Disk: 0<br>Buffer: 228 | 30           | 7                                  | 7.35                           | APEX:APPLICATION<br>1103 | <pre>INSERT INTO WWV_FLOW_ACTIVITY_LOG1\$ ( TIME_STAMP, COMPONENT_ATTRIBUTE, ELAP, NUM_ROWS, USERID, IP_ADDRESS, USER_AGENT, FLOW_ID, STEP_ID, SESSION_ID, SECURITY_GROUP_ID, SQLERRM, SQLERRM_COMPONENT_TYPE, SQLERRM_COMPONENT_NAME, PAGE_MODE, CACHED_REGIONS ) VALUES ( :B16 , UPPER(:B15 ), :B14 , :B13 , :B12 , :B11 , :B10 , :B9 , :B8 , :B7 , :B6 , :B5 , :B4 , :B3 , NVL(:B2 , 'D'), :B1 )</pre> |

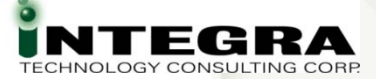

### **P\_trace**

- Add &p\_trace=YES to APEX URL
- Turns on DB Trace Output
- Output to user\_dump\_dest
- View trace information by tkprof or Trace analyzer

ALTER SESSION SET EVENTS '10046 TRACE NAME CONTEXT FOREVER, LEVEL 12'

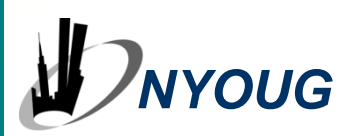

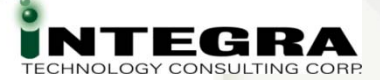

### **Alternate Trace Settings**

- Custom Trace On and Off Processes: On Load – Before Header EXECUTE IMMEDIATE 'ALTER SESSION SET EVENT '' < alternate trace setting>> CONTEXT FOREVER, LEVEL 12'''; On Load – After Footer EXECUTE IMMEDIATE 'ALTER SESSION SET EVENTS ' < same trace settings>> CONTEXT OFF'''; Some Reports of Trace File Keeps Growing ... See Forum
  - ... CONTEXT FOREVER ...

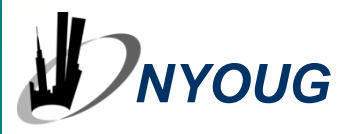

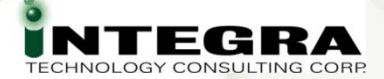

### **PL/SQL Debug and Performance**

- Build & Tune Outside First
  - Tune SQL, PL/SQL Outside of APEX
  - Same Principles Apply
- Modularize
- Validate PL/SQL Processes in APEX
  - Compute Dependencies
- Use Bind Variables
- #TIMING# in Region Footer
- &p\_trace

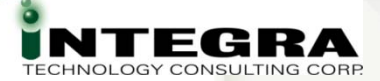

### **Use Bind Variables**

- :P1\_ITEM
- In SQL
- PL/SQL
- Conditions, Validations,
- Most frequently used substitution syntax

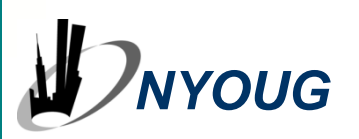

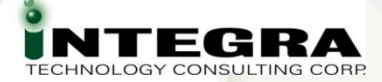

### **#TIMING# in Region Footer**

 Add #TIMING# to Region Footer (doesn't work in Header)
 Displays CPU Time in Region Footer

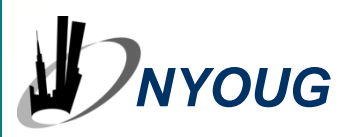

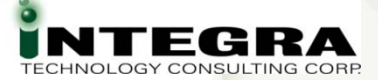

### **SQL Developer**

APEX Reports

- Supplied Information
- Build Custom Most Power Here

Remote Debugging

Ability to Step Through PL/SQL in an APEX Session

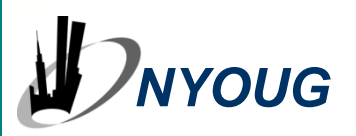

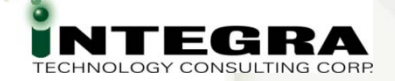

### **SQL Developer – Remote Debug**

- Code modules procedures, functions, etc.
  Must be a stored procedure
- Start Debug Listener in SQL Developer
- Connect APEX app to SQL Dev via DBMS\_DEBUG\_JDWP.SESSION call in APEX App
- Debug in SQL Developer

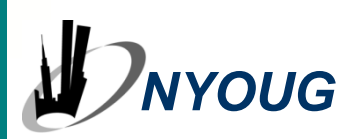

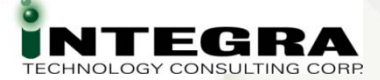

### **Web Development Tools**

- View and Edit HTML, CSS, DOM, JavaScript
- Web Developer
- Firebug
- Free
- Browser-Based
- Popular in APEX Community

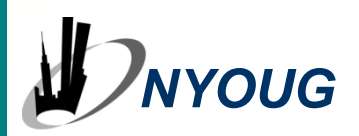

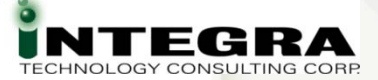

### **Web Developer**

- Firefox Add-In
- Free Download

#### https://addons.mozilla.org/en-US/firefox/addon/60

Adds a menu and a toolbar with various web developer tools.

Works with:

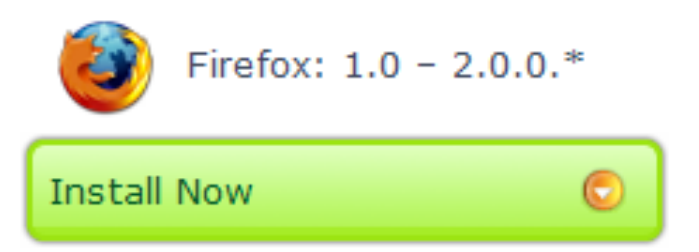

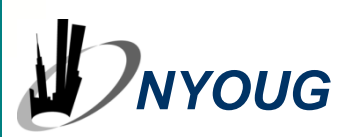

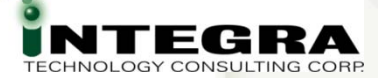

### Web Developer Tool Bar

| 1990 Matched Participants - Mozilla Firefox |          |              |              |                  |                   |                                                                                                    |         |           |         |   |
|---------------------------------------------|----------|--------------|--------------|------------------|-------------------|----------------------------------------------------------------------------------------------------|---------|-----------|---------|---|
| E                                           | ile      | <u>E</u> dit | <u>V</u> iew | Hi <u>s</u> tory | <u>B</u> ookmarks | Tools Help                                                                                         |         |           |         |   |
| ( <                                         | ÷        | •            | - @          | 8 6              | ð 🛰 🖪             | http://tunahuntress.tunahunter.com:7777/pls/apex/f?p=1107:24:22462708431550! 🔻 🕨 💽 🕻 Google        | 🧟 🟅     | <u>نې</u> | ե 🦑     |   |
| (                                           | <b>D</b> | isable       | • 💍          | Cookies          | • 🖸 CSS •         | 📰 Forms 🕶 🔳 Images 🛪 🕕 Information 🛪 🖤 Miscellaneous 🛪 🥒 Outline 🖷 📲 Resize 🛪 🥜 Tools 🛪 🔁 View Sou | rce 🕶 🥖 | Option    | s • X   |   |
|                                             |          |              |              | _                |                   | 12 17 2008                                                                                         |         | L         | ogout 🔺 | ╠ |

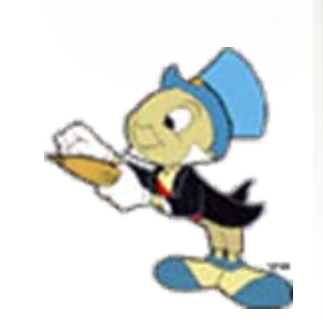

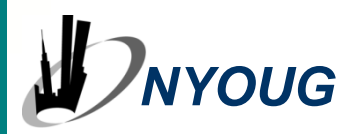

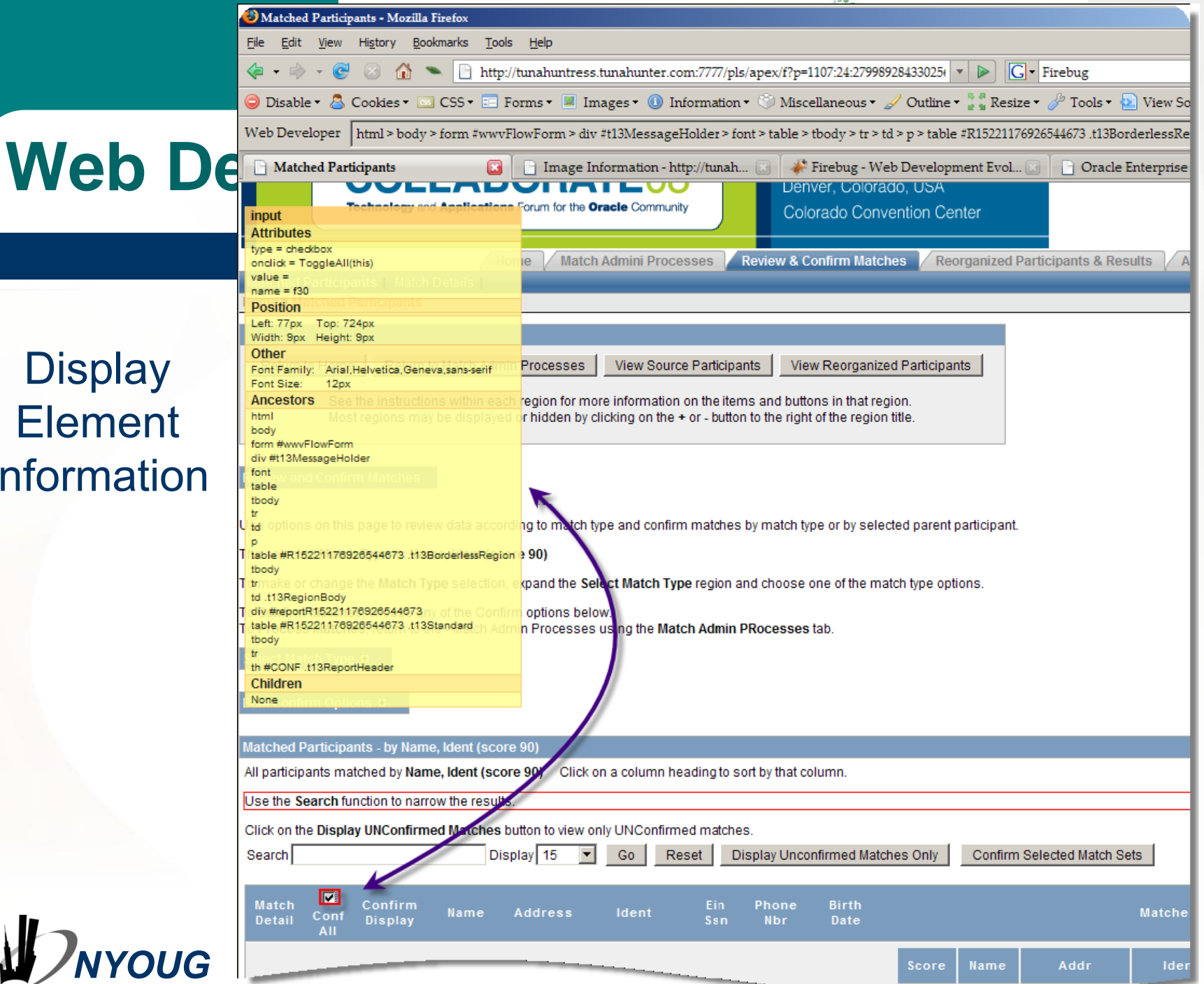

Display Element Information

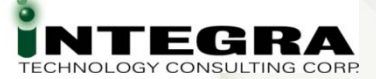

### Firebug

### Another Firefox Add-In

Download from

#### https://addons.mozilla.org/en-US/firefox/addon/1843

Firebug integrates with Firefox to put a wealth of development tools at your fingertips while you browse. You can edit, debug, and monitor CSS, HTML, and JavaScript live in any web page.

Visit the Firebug website for documentation, screen shots, and discussion forums:

http://www.getfirebug.com

Works with:

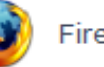

Install Now

Firefox: 1.5 - 2.0.0.\*

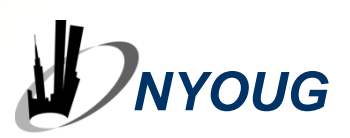

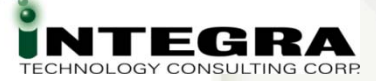

### Firebug

- Console
- HTML
- CSS
- Script (JavaScript)
- DOM
- Net

http://www.getfirebug.com/ for more information

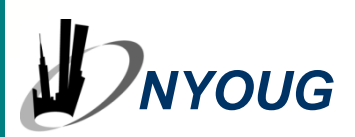

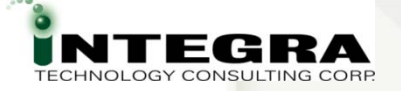

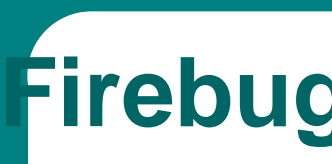

#### JavaScript Debug Interface

|                                                                                 | 🕙 Parent                                                                                                    | -Child Match Detail                                                                                       | ls - Mozilla Firef         | iox                   |                        |                            |              |              |        |           |                                               |                         |               |             |               | - D ×      | ļ |  |
|---------------------------------------------------------------------------------|----------------------------------------------------------------------------------------------------|----------------------------------------------------------------------------------------------------|----------------------------|-----------------------|------------------------|----------------------------|--------------|--------------|--------|-----------|-----------------------------------------------|-------------------------|---------------|-------------|---------------|------------|---|--|
|                                                                                 | <u>Eile E</u> di                                                                                             | it <u>V</u> iew Hi <u>s</u> tory                                                                          | <u>B</u> ookmarks <u>]</u> | <u>Fools H</u> elp    |                        |                            |              |              |        |           |                                               |                         |               |             |               | ()         | l |  |
|                                                                                 | 🔄 🕶 👻 😴 🐼 🏠 🛰 🗋 http://tunahuntress.tunahunter.com:7777/pls/apex/f?p=1107:12:22462708431550! 🔻 🕨 💽 🕻 🗸 🚳 🐁 🐉 |                                                                                                    |                            |                       |                        |                            |              |              |        |           |                                               |                         | 4 🦑           | l           |               |            |   |  |
|                                                                                 | 🔵 Disal                                                                                                    | ole • 💍 Cookies                                                                                           | • 🔤 CSS • 🗄                | Forms •               | 📕 Images 🔻             | <ol> <li>Inform</li> </ol> | nation 🕶 🍈 I | Miscellaneou | 15 🕶 ⊿ | 🥖 Outline | • 🖁 🖉 Re                                      | size 🔻 🥜 1              | Tools 🕶 🔁     | View Source | - 🔑 Optio     | ons 🕶 💥    | į |  |
|                                                                                 | Alternate Idea: An In-depth Look R Parent-Child Match Details                                                |                                                                                                    |                            |                       |                        |                            |              |              |        |           |                                               |                         | ,             |             |               |            |   |  |
| 5                                                                               | Parent P                                                                                                    | ARTICIPANTS Rec                                                                                           | ord =                      |                       |                        |                            |              |              |        |           |                                               |                         |               |             |               | <u> </u>   |   |  |
|                                                                                 | Turoner                                                                                                    |                                                                                                    |                            |                       |                        |                            |              |              |        |           |                                               |                         |               |             |               |            | l |  |
|                                                                                 | Parent A                                                                                                    | DDRESSES Record                                                                                           | d ■                        |                       |                        |                            |              |              |        |           |                                               |                         |               |             |               |            | l |  |
| 5                                                                               |                                                                                                    |                                                                                                    |                            |                       |                        |                            |              |              |        |           |                                               |                         |               |             |               |            | l |  |
| (                                                                               | View & Confirm Child Matches Delete Sele                                                                     |                                                                                                    |                            |                       |                        |                            |              |              |        | elected C | ected Child Matches Confirm/UnConfirm Individ |                         |               |             |               |            |   |  |
|                                                                                 |                                                                                                    | Match Child                                                                                               | Processed                  | Confirm               | Match                  | Particip<br>Name           | Address      | City         |        | Zip       | Ident                                         | Pho                     | one           |             | Birth<br>Date | Proc       | l |  |
|                                                                                 |                                                                                                    |                                                                                                    |                            |                       | 68                     | indinio                    |              |              |        |           |                                               |                         |               |             | butto         |            | l |  |
| 6                                                                               | _                                                                                                    | 5000 440                                                                                                  |                            |                       | (SOUNDEX<br>Name,      | SCHULTZ                    | 108          | ST           |        | 04000     | 0407140                                       |                         |               | 045 00 7047 |               |            |   |  |
| ē                                                                               |                                                                                                    | 5990 442                                                                                                  | N                          |                       | Address,<br>City State | BRITT                      | AVE          | MICHAELS     | MD     | 21663     | 0152319                                       | (4312 410               | -634-2152     | 215-92-7217 | 31-JAN-74     | N —        | l |  |
| 0                                                                               |                                                                                                    |                                                                                                    |                            |                       | Zip)                   |                            |              |              |        |           |                                               |                         |               |             |               |            | l |  |
| 6                                                                               |                                                                                                    |                                                                                                    |                            |                       | 68<br>(SOUNDEX         |                            |              |              |        |           |                                               |                         |               |             |               | •          | l |  |
| ļ                                                                               | 4                                                                                                    |                                                                                                    |                            |                       |                        |                            |              |              |        |           |                                               |                         |               |             |               |            | l |  |
| ł                                                                               | Market Inspect htmldb_html_elements.js •                                                                     |                                                                                                    |                            |                       |                        |                            |              |              |        | > 🥹 🕝     |                                               | 8                       |               |             | l             |            |   |  |
| -                                                                               | Console                                                                                                    | HTML CSS                                                                                                  | Script DO                  | M Net                 |                        |                            |              |              |        | Op        | tions •                                       | Watch                   | Breakpoints   | btmidb btml | (             | Options •  | l |  |
| ł                                                                               | 864<br>865 if (petFull >= 90){                                                                               |                                                                                                    |                            |                       |                        |                            |              |              |        |           | functi                                        | <b>me)</b><br>ion confi | rmDelete (msg | j, req) {   | ine 075) 🔛    | l          |   |  |
|                                                                                 | 866<br>867                                                                                                   | <pre>66 ctrBlk.style.color='red';<br/>67 }else if (pctFull &gt;= "80"){</pre>                             |                            |                       |                        |                            |              |              |        |           |                                               | 🗹 (no nai               | me)           | htmldb_html | eleme (l      | ine 879) 😰 | l |  |
| ł                                                                               | 868<br>869                                                                                                   | <pre>868 ctrBlk.style.color='#EAA914';<br/>869 }else{<br/>870 ctrBlk.style.color='black';<br/>871 }</pre> |                            |                       |                        |                            |              |              |        |           | (no name)                                     |                         |               |             |               |            |   |  |
| ł                                                                               | 870<br>871                                                                                                   |                                                                                                    |                            |                       |                        |                            |              |              |        | ild you 1 | ld you like to pe                             |                         |               |             |               |            |   |  |
| 6                                                                               | 872                                                                                                    | , , , , , , , , , , , , , , , , , , ,                                                                     | C                          |                       |                        |                            |              |              |        |           |                                               | 🗹 (no nai               | me)           |             | f             | line 34) 🔝 | l |  |
| 8                                                                               | 874                                                                                                    | } // End Char                                                                                             | count()                    |                       |                        |                            |              |              |        |           |                                               | doSubr                  | nit(r);       |             |               |            | l |  |
| 8                                                                               | 875                                                                                                    | function conf<br>if (req==n                                                                               | ull){req='D                | sg,req){<br>elete'}   |                        |                            |              |              |        |           |                                               |                         |               |             |               |            |   |  |
| B                                                                               | 877                                                                                                    | var confD                                                                                                 | el = msg;                  |                       |                        |                            |              |              |        |           |                                               |                         |               |             |               |            |   |  |
| <pre>879 confDel= confirm("Would you like to perform this delete action?"</pre> |                                                                                                    |                                                                                                    |                            |                       |                        |                            |              | action?")    | ;      |           |                                               |                         |               |             |               |            | l |  |
| 8                                                                               | 880<br>881                                                                                                   | }else{                                                                                                    | el= confirm)               | (msg);}               |                        |                            |              |              |        |           |                                               |                         |               |             |               |            |   |  |
| 8                                                                               | 882                                                                                                    | if (confD                                                                                                 | el==true) {d               | oSubmit(re            | q);}                   |                            |              |              |        |           |                                               |                         |               |             |               |            |   |  |
|                                                                                 | 883                                                                                                    | }                                                                                                    |                            |                       |                        |                            |              |              |        |           |                                               |                         |               |             |               |            |   |  |
| 100                                                                             | 885                                                                                                    | function subm                                                                                             | uitEnter(ite               | mObj,e){              |                        |                            |              |              |        |           |                                               |                         |               |             |               |            |   |  |
|                                                                                 | 886                                                                                                    | var keyco<br>if (wirdo                                                                                    | ode;                       | vcode = rri           | ndow evert             | kevCode :                  |              |              |        |           |                                               |                         |               |             |               |            |   |  |
|                                                                                 | 888                                                                                                    | else if (                                                                                                 | (e) keycode                | <pre>= e.which;</pre> | ndow.event             | . reycode;                 |              |              |        |           |                                               |                         |               |             |               |            | ĺ |  |
|                                                                                 | 889                                                                                                    | else retu                                                                                                 | irn true;                  |                       |                        |                            |              |              |        |           |                                               |                         |               |             |               |            | ĺ |  |
| ľ                                                                               | 890                                                                                                    | if (keyco                                                                                                 | de == 13){                 | id):                  |                        |                            |              |              |        |           |                                               |                         |               |             |               |            | ĺ |  |
|                                                                                 | 891                                                                                                    | return                                                                                                    | false;                     | 10),                  |                        |                            |              |              |        |           |                                               |                         |               |             |               |            | I |  |
|                                                                                 | 893                                                                                                    | }else{                                                                                                    |                            |                       |                        |                            |              |              |        |           | _                                             |                         |               |             |               |            | I |  |
|                                                                                 | 894                                                                                                    | return                                                                                                    | true;                      |                       |                        |                            |              |              |        |           |                                               |                         |               |             |               |            | I |  |
| J                                                                               |                                                                                                    | _                                                                                                    |                            | •                     |                        |                            |              |              |        |           |                                               |                         |               | 📴 🙆 🗸       | <b>n</b> 1    | Frror      |   |  |
| -                                                                               |                                                                                                    |                                                                                                    |                            |                       |                        |                            |              |              |        |           |                                               |                         |               |             | - <b>W</b>    | Linoi      | 1 |  |

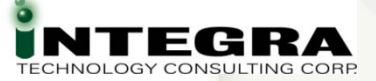

### **APEX Debug - Triage**

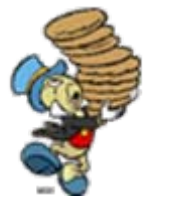

# Think. HTML? PL/SQL? SQL? APEX Debug Mode Where, What, Messages

#### Flow

APEX Reports & Utilities

- SQL, PL/SQL
  - IDE to Validate, Refine, Tune
  - Remote Debug
- HTML, JavaScript, AJAX
  - Web Development Tools

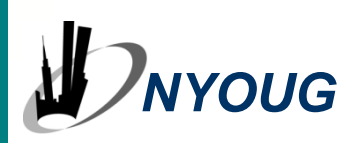

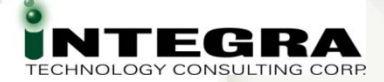

### **APEX Debug Options - Recap**

- Multi-Layer App means
  - Expanded Toolset
  - Expanded Thought Process
- APEX-supplied Reports & Utilities
- APEX Debug Mode
- SQL Developer Remote Debug
- Web Development Tools
- Best Practices

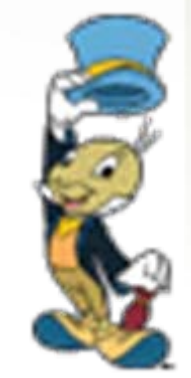

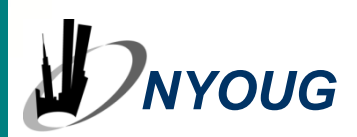

**Debug Options** .....

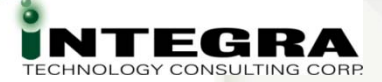

### Mehat Code?...

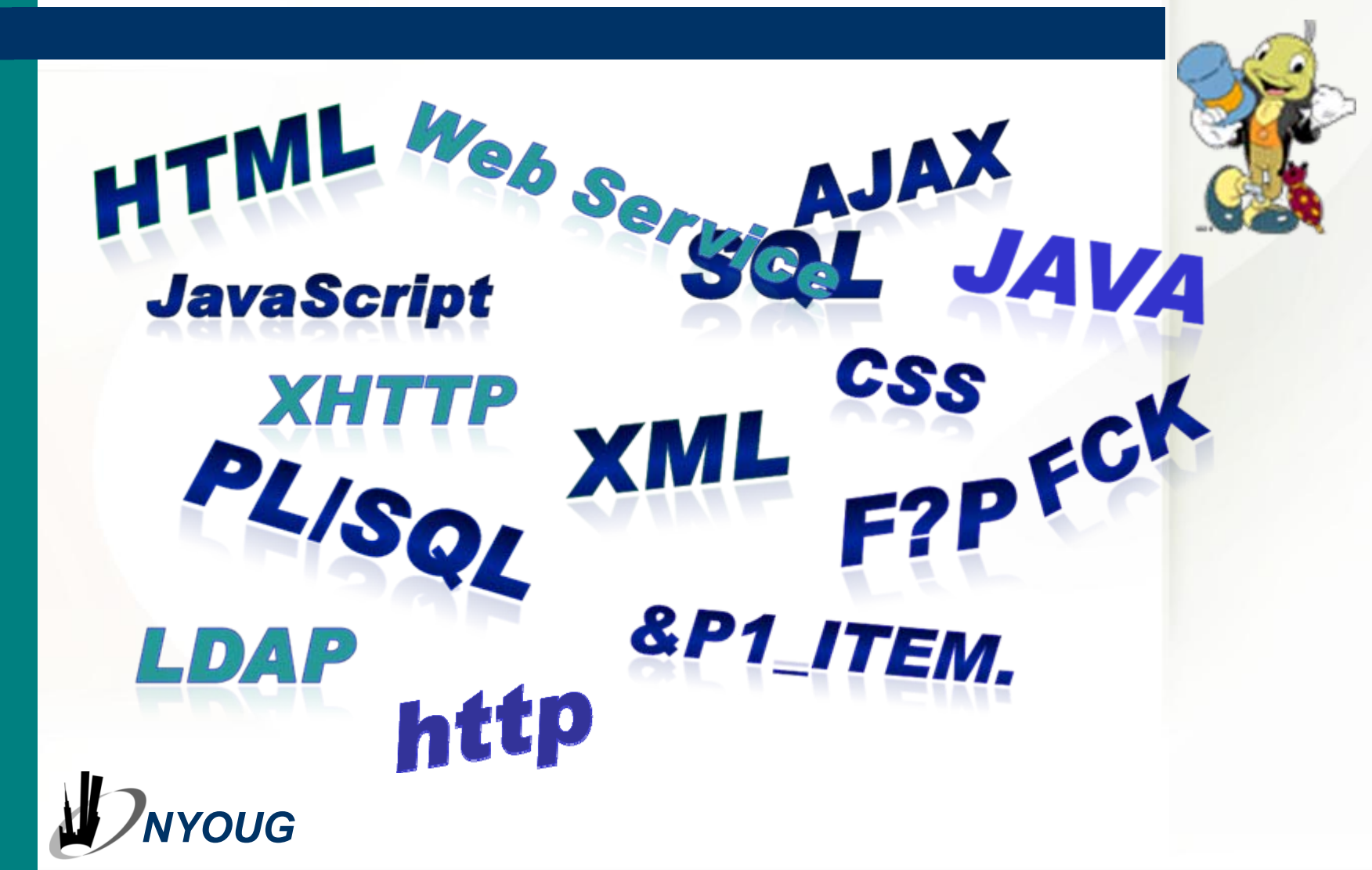

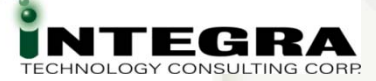

### Resources

#### The APEX OTN Forum -

http://forums.oracle.com/forums/forum.jspa?forumID=137.

#### SQL Developer - Home Page on OTN

http://www.oracle.com/technology/products/database/sql\_developer/ index.html

#### Web Developer

http://chrispederick.com/work/web-developer/.

#### Firebug

http://www.getfirebug.com/.

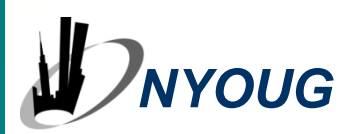

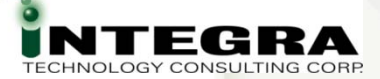

### **Share Your Knowledge!**

**Call for Articles/Reviewers** 

#### ODTUG Journal

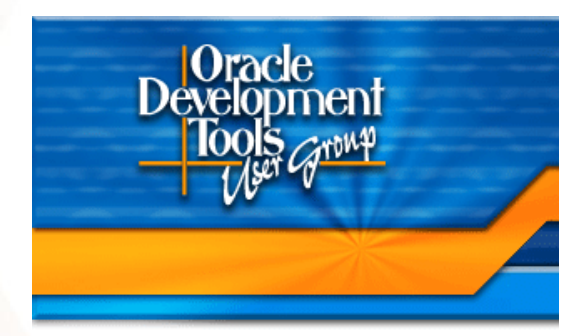

IOUG SELECT
 Journal

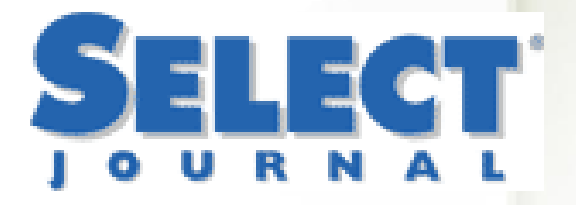

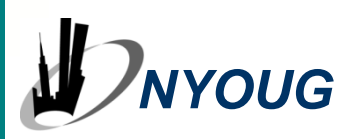

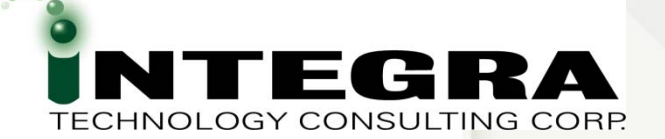

## **Questions**?

# APEX Debug Options

Please fill out the evaluations!

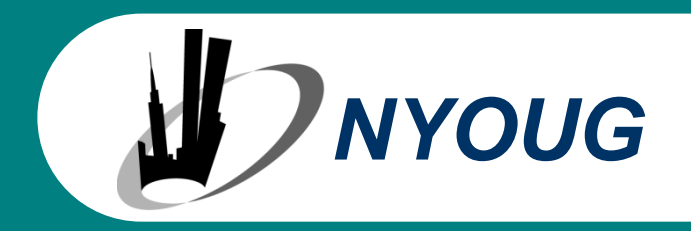

Karen Cannell kcannell@integratc.com

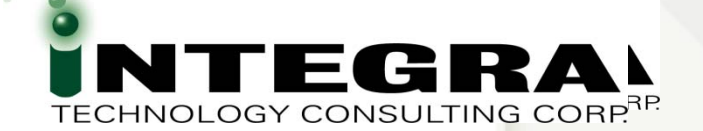

## Thank You ~

## APEX Debug Options

Please fill out the evaluations!

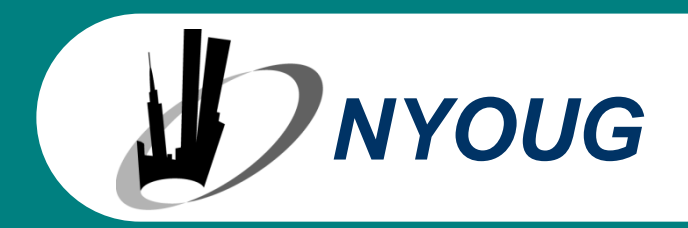

Karen Cannell

kcannell@integratc.com

Blog: http://www.tunahuntress.com